## ELEKTRONICKÉ PODÁVANIE EMISNÝCH HLÁSENÍ V SYSTÉME NEIS

# Inštalačná príručka

## NEIS BU V2024 (modul pre OÚ)

Aktualizácia NEIS BU Inštalácia modulu Silverlight pre NEIS PZ WEB

### **OBSAH**

| 1. | ÚVOD                                                       | 3 |
|----|------------------------------------------------------------|---|
| 2. | AKTUALIZÁCIA NEIS BU NA V2022                              | 3 |
| 3. | LINKY PORTÁLU NEIS PZ WEB A INŠTALÁCIA PLUGINU SILVERLIGHT | 5 |

Autori: Tibor Kacsinecz, Jozef Skákala, Helena Krajčovičová, Monika Jalšovská December 2023 Táto inštalačná príručka obsahuje:

- Popis aktualizácie NEIS BU verzia 2024 so synchronizačným modulom, ktorý slúži na výmenu údajov medzi okresnou databázou a portálom NEIS PZ WEB.
- Popis inštalácie modulu Silverlight, ktorý je potrebný na správne fungovanie portálu NEIS PZ WEB na klientskom počítači OÚ. Prístup na tento portál využíva pracovník OÚ na potvrdzovanie oprávnenia prístupu osobám, ktoré sa registrovali ako osoby oprávnené spracovávať údaje prevádzkovateľa a jeho zdrojov znečisťovania ovzdušia.

#### 2. AKTUALIZÁCIA NEIS BU NA V2024

Spustením inštalácie <u>NEISBU2024 setup.exe</u> sa vykoná aktualizácia existujúcej aplikácie NEIS BU V2023.1 na verziu V2024.1. Je potrebné vykonať nasledovné kroky:

- 1. Aktualizačný súbor treba stiahnuť z linky <u>http://neisbu.air.sk/downloads/NEISBU2024\_setup.exe</u>. Aplikáciu po stiahnutí treba spustiť **s administrátorskými právami.**
- 2. Po bežných krokoch inštalácie (ako napr. zobrazenie úvodných informácií CITAJMA.TXT) sa objaví nasledovný nastavovací dialóg:

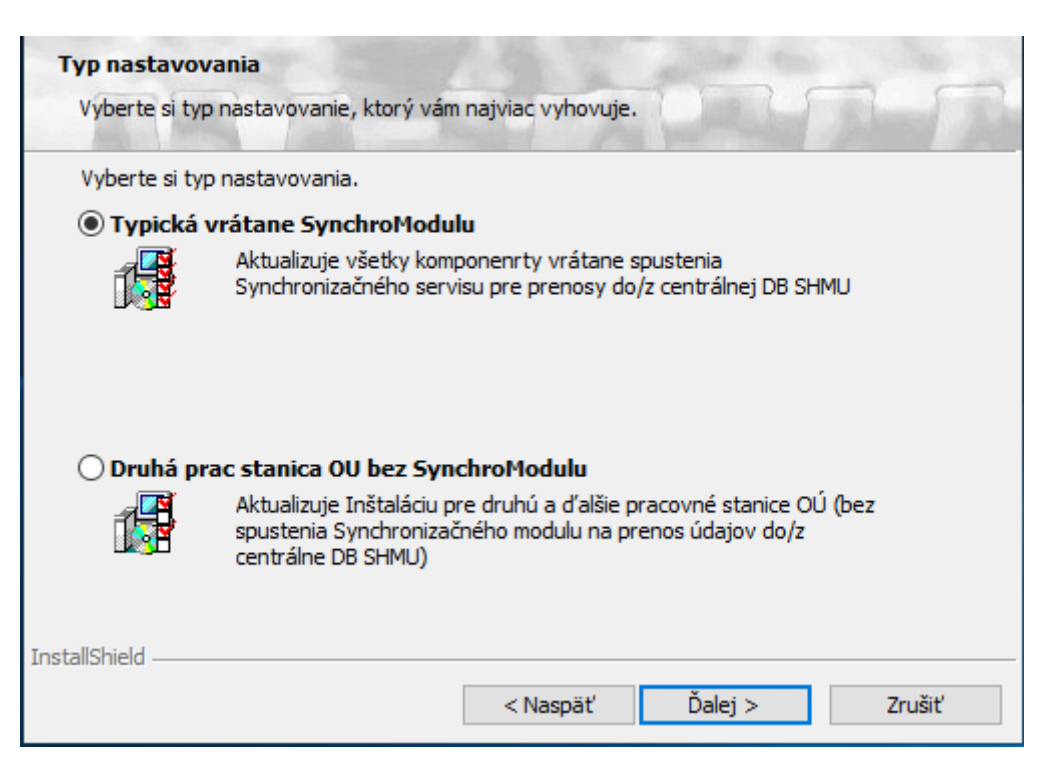

Je možné si vybrať, či sa má nainštalovať synchronizačný modul. Je to služba operačného systému, pomocou ktorej sa vymieňajú údaje medzi okresnou databázou NEIS BU a portálom NEIS PZ WEB. V prípade viacerých používateľov pracujúcich nad rovnakou okresnou databázou môže byť nainštalovaný len jeden synchronizačný modul. T.j.:

a. Ak na Okresnom úrade spracováva jeden okres jeden pracovník, tak pri aktualizácii je potrebné nastaviť **Typická vrátane SynchroModulu** (predvolené nastavenie).

- b. Ak na Okresnom úrade spracováva jeden pracovník viac okresov, tiež je potrebné nastaviť inštaláciu synchronizačného modulu (ako v bode a.). Synchronizačný modul automaticky vymieňa údaje každej okresnej databázy.
- c. Ak na Okresnom úrade spracováva jeden okres viacero pracovníkov, treba vykonať jednu aktualizáciu s inštaláciou synchronizačného modulu (t.j. vybrať si nastavenie Typická vrátane SynchroModulu). Ak databázový server, resp. okresná databáza sa nachádza na počítači niektorého pracovníka, tak sa odporúča inštalovať synchronizačný modul práve na tento počítač. Na ostatných pracovných staniciach je potrebné vybrať si nastavenie Druhá prac stanica OU bez SynchroModulu.

To, či bol pre verziu V2024 synchronizačný modul nainštalovaný, sa skontroluje pomocou utility neispzsyncutility.exe (popísaná ďalej) – ak táto utilita po spustení vypíše "Služba je nainštalovaná a beží.", treba synchronizačný modul inštalovať práve na tomto počítači. Na ostatných počítačoch treba inštalovať bez synchronizačného modulu.

- 3. Cesta aktualizácie je pevne daná: C:\NEIS. Pokiaľ bola táto cesta v minulosti zmenená a treba vykonať aktualizáciu NEIS BU inštalovaného v inom priečinku, kontaktujte prosím Spirit a.s., nakoľko bude potrebné postupovať pri aktualizácii iným spôsobom.
- 4. Po inštalácii a reštarte počítača treba spustiť aplikáciu NEISBU2024 (napr. pomocou ikony na ploche). Po prihlásení sa okresná databáza automaticky skonvertuje na novú verziu. Ak pracujete nad viacerými okresnými databázami, je potrebné z dôvodu konverzie prihlásiť sa do každej z nich.

#### Ďalšie poznámky k synchronizačnému modulu:

Položka Časový interval [s] na dialógu Nastavenia synchronizačného modulu je časová perióda určujúca, ako často má synchronizačný modul vykonať svoje úlohy. Predvolená hodnota je 3600 s, t.j. 1 hodina. Odporúča sa túto hodnotu ponechať. Po prípadnej zmene predvolenej hodnoty treba reštartovať aj synchronizačný modul (nový časový interval sa uplatní až po reštarte modulu). Najjednoduchšie sa reštartuje pomocou nástroja na ovládanie synchronizačného modulu neispzsyncutility.exe . Tento program sa nachádza v inštalačnom adresári NEIS BU, treba ho Spustiť ako správca:

| 📧 neispzsync.exe                    | 23.11.2016 10:01 | Application      | 515 KB   |  |
|-------------------------------------|------------------|------------------|----------|--|
| neispzsync.exe.config               | 21.11.2016 15:12 | XML Configuratio | 3 KB     |  |
| iii neispzsyncutility.exe           | 05.10.2016 15:45 | Application      | 19 KB    |  |
| 😧 neisqdesig Open                   |                  | Application      | 764 KB   |  |
| 🔊 prev_vzor_ 💎 Run as administrator |                  | Microsoft Access | 7 712 KB |  |
| Troubleshoot compatib               | ility            |                  |          |  |

Následne treba stlačiť tlačidlo Reštartovať službu:

| 旈 Nastavenia služby neispzsync     |                        |                  | —      |            | ×    |
|------------------------------------|------------------------|------------------|--------|------------|------|
| Inštalovať službu Naštartovať sl   | žbu Reštartovať službu | Zastavit' službu | Odinšt | alovat' sl | užbu |
| Služba je nainštalovaná, a beží.   |                        |                  |        |            |      |
| Inštalovať pod kontom používateľa: |                        |                  |        |            |      |
| Heslo:                             |                        | Zobrazit' hes    | slo    |            |      |

Alternatívnym riešením je reštart operačného systému (t.j. počítača) hlavne pre používateľa, ktorý nie je administrátorom. V tomto prípade sa samozrejme reštartuje aj synchronizačný modul.

Synchronizačný modul je služba operačného systému pod menom **neispzsync**, ktorá loguje svoju činnosť do súboru C:\NEIS\logy\neispzsync.log. Prvým záznamom novej verzie synchronizačného modulu v tomto súbore by mal byť: *Spustenie servisu neispzsync verzia 5 (release 0015)*. Zastaviť, spustiť, reštartovať, príp. inštalovať a odinštalovať službu je možné aj pomocou hore spomínaného nástroja **neispzsyncutility.exe**, ktorý ale musí byť spustený s administrátorskými právami.

### 3. LINKY PORTÁLU NEIS PZ WEB A INŠTALÁCIA PLUGINU SILVERLIGHT

NEIS PZ WEB je webový portál slúžiaci na elektronické podávanie emisných hlásení prevádzkovateľov ZZO a údajov o predaji tuhých a kvapalných palív. Portál je možné otvoriť na nasledovnej linke: <u>https://neispz.shmu.sk</u>.

Na klientskom počítači je potrebné mať operačný systém minimálne Windows 7 SP1 (alebo vyšší), linky treba otvoriť v prehliadači v móde Internet Explorera. Pre správne fungovanie portálu je potrebné mať na klientskom počítači nainštalovaný tzv. plug-in Silverlight 5.1 (http://go.microsoft.com/fwlink/?LinkID=149156&v=5.1.40416.0).

Po otvorení hociktorej linky z hore uvedených sa objaví nasledovná obrazovka (pokiaľ Silverlight nebol už nainštalovaný):

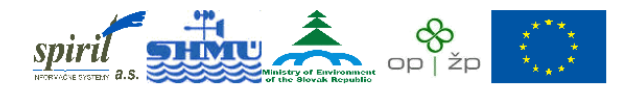

Investícia do Vašej budúcnosti

Tento projekt je spolufinancovaný Európskou úniou z prostriedkov **ERDF**.

NEIS - Údaje Prevádzkovateľa Zdrojov Znečisťovania Ovzdušia

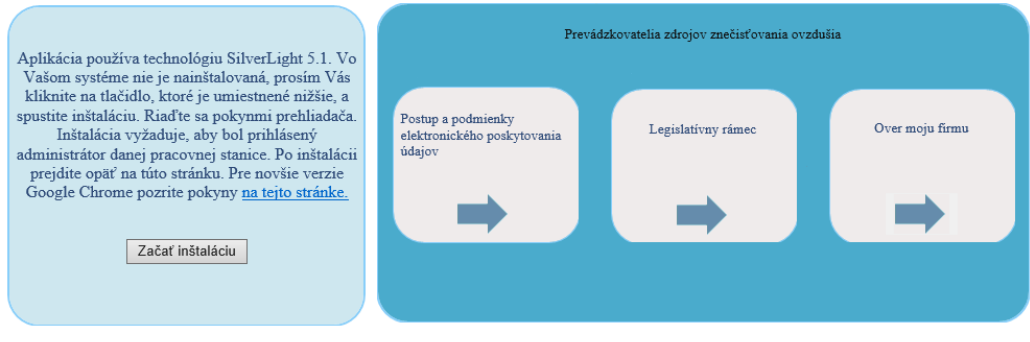

Máte problém s použitím funkcií na týchto stránkach a chcete poradiť ? Kliknite na www.air.sk

NEIS PZ WEB verzia 2 release 0058

V tomto prípade treba kliknúť na tlačidlo **Začať inštaláciu**, následne je používateľ presmerovaný na stiahnutie inštalácie plugin-u Silverlight. Inštalácia je triviálna, nie sú potrebné špeciálne nastavenia, len je potrebné mať administrátorské práva v operačnom systéme. Po inštalácii je ešte potrebné nastaviť prehliadač a kompatibilitu. Toto nastavenie treba urobiť podľa dokumentu nachádzajúcom sa pod 1.šípkou v prihlasovacom okne, t.j. šípkou pod textom "Postup a podmienky elektronického poskytovania údajov". Po zadaní všetkých krokov je nutné prehliadač ukončiť, a znova spustiť.

Ak je modul Silverlight nainštalovaný a webový prehliadač správne nastavený, objaví sa pri otvorení linky portálu nasledovná obrazovka:

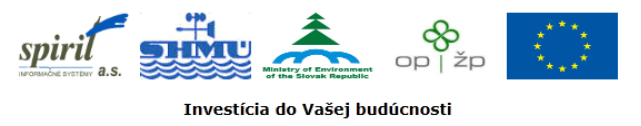

Tento projekt je spolufinancovaný Európskou úniou z prostriedkov ERDF.

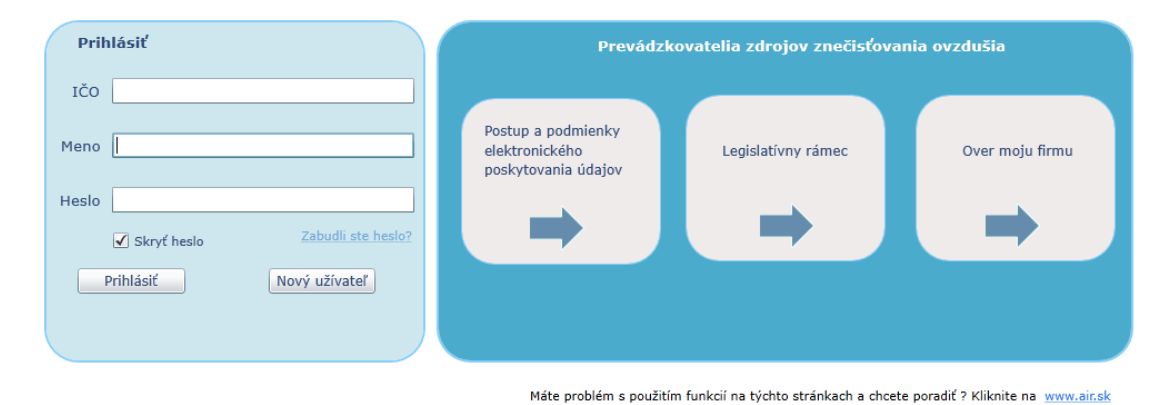

#### NEIS - Údaje Prevádzkovateľa Zdrojov Znečisťovania Ovzdušia

NEIS PZ WEB verzia 2 release 0058